#### Cours IUT – CSID 2012

#### An Introduction to Spring Roo

#### arnaud.nauwynck@gmail.com

# Outline

- What is Spring Roo ?
- Self-trained, documentations
- 5 Minutes demo
- Explained design principles
- Eclipse and Roo

# In few Words

- Tool to Create a complete Web application
  - In 2 Minutes
  - Including Database Persistence
  - With standards JAVA libraries only
  - No runtime dependency
- Make Java FUN, FAST, EASY

#### http://www.infoq.com/presentations/Introducing-Spring-Roo

What Is Roo?

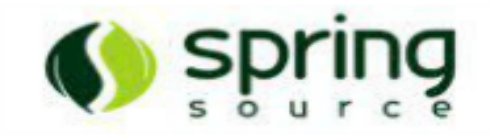

- Roo is an extensible, text-based RAD tool for Java
- Roo is development-time only (no Roo runtime)

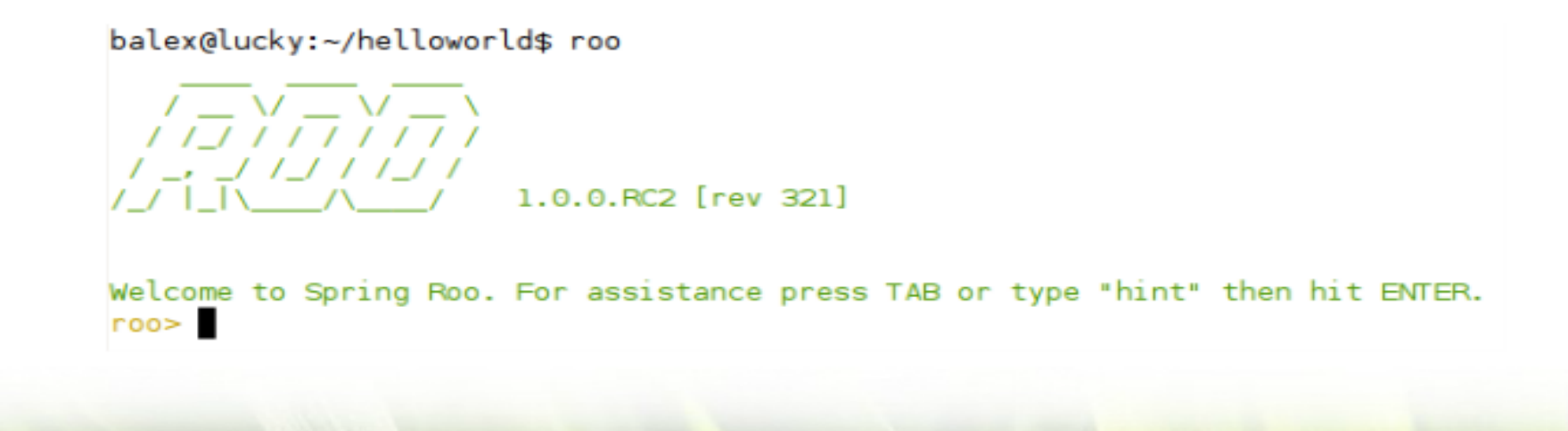

#### Roo : Shell, Hint Command

| O Terminal                                                                                                    | × |
|----------------------------------------------------------------------------------------------------|---|
| <u>F</u> ile <u>E</u> dit <u>V</u> iew <u>T</u> erminal <u>H</u> elp                                                                                                    |   |
| ~\$roo<br>//////<br>/////////////////                                                                                                    | ~ |
| Welcome to Spring Roo. For assistance press TAB or type "hint" then hit ENTER.<br><mark>roo&gt; hint</mark><br>Welcome to Roo! We hope you enjoy your stay!                                                                            |   |
| Before you can use many features of Roo, you need to start a new project.                                                                                                    |   |
| To do this, type 'project' (without the quotes) and then hit TAB.                                                                                                    |   |
| Enter atopLevelPackage like 'com.mycompany.projectname' (no quotes).<br>When you've finished completing yourtopLevelPackage, press ENTER.<br>Your new project will then be created in the current working directory.                   |   |
| Note that Roo frequently allows the use of TAB, so press TAB regularly.<br>Once your project is created, type 'hint' and ENTER for the next suggestion.<br>You're also welcome to visit http://forum.springframework.org for Roo help. |   |

# Why I didn't Heard About It Before ?

- Strange name ...
  - ROO = Real Object Oriented
  - Now "Roo" ... a name by itself
- Recent : 1.0.0.RELEASE in December 2009
- Concurrenced by Grails, Rails, Php
- Roo is "only" a tool above java standards
  - Many many Java standards (spring, jpa, web, ...)
  - Simple but underlying frameworks are "not"

#### Google - Spring Roo

|            | I will use Google before asking dumb qui<br>asking dumb questions. I will use Google<br>I will use Google before asking dumb qui<br>asking dumb questions. I will use Google<br>I will use Google before asking dumb qui<br>asking dumb questions. I will use Google | estions. I will use Google before<br>before asking dumb questions.<br>estions. I will use Google before<br>before asking dumb questions.<br>estions. I will use Google before<br>before asking dumb questions. |
|------------|----------------------------------------------------------------------------------------------------|----------------------------------------------------------------------------------------------------|
| Google     | spring roo                                                                                                    | Googlehnfore<br>mb au                                                                                                    |
| 0          |                                                                                                    | 6000 C 12                                                                                                    |
| Recherche  | Environ 14 500 000 résultats (0,15 secondes)                                                                                                    | unb a s.<br>Googie - Bre<br>unb rotes                                                                                                    |
| Wab        | Appapag relative à enring rea                                                                                                    | Pourguoi sotto appagas 2                                                                                                    |
| web        | Spring Ree Alternative Lanapyava arg                                                                                                    |                                                                                                    |
| Images     | www.openxava.org/                                                                                                    |                                                                                                    |
| Maps       | Rapid Development of Enterprise Java Applications. Free tool!                                                                                                    |                                                                                                    |
| Vidéos     | Spring Roo   SpringSource.org                                                                                                    |                                                                                                    |
| Actualités | www.springsource.org/spring-roo/ - Traduire cette page                                                                                                    | tool for Java                                                                                                    |
| Shopping   | developers. With Roo you can easily build full Java applications                                                                                                    | in minutes. It differs                                                                                                    |
| Plus       | <br>Download - Documentation - Discussions - Why Spring Roo?                                                                                                    |                                                                                                    |

#### Roo Home: http://www.springsource.org/spring-roo

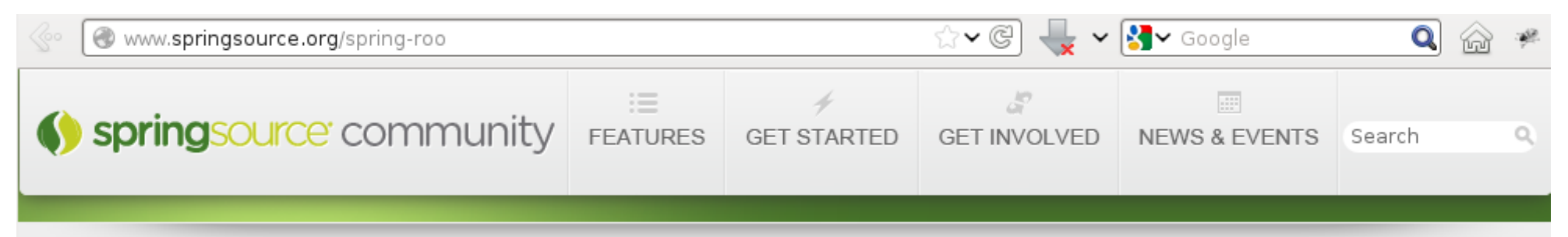

#### Spring Projects SPRING ROO

Spring Roo is a next-generation rapid application development tool for Java developers. With Roo you can easily build full Java applications in minutes. It differs from other productivity tools by focusing on:

- Rapid results
- 100% develop in Java
- Easy-to-use
- Fast and simple to remove
- Totally compromise free
- Active, helpful community
- Comprehensive technology integrations
- Extension points via Roo add-ons
- SpringSource-certified architecture

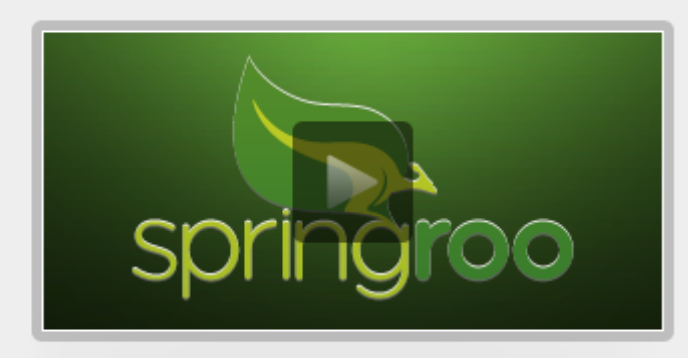

10

#### DOWNLOAD

# Wikipedia - Spring Roo

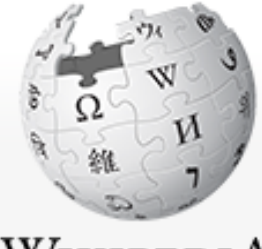

WIKIPEDIA The Free Encyclopedia

Main page Contents Featured content Current events Random article Donate to Wikipedia

- Interaction
   Help
   About Wikipedia
   Community portal
   Recent changes
   Contact Wikipedia
- Toolbox
- Print/export
- 🔻 Languages

Русский

Article Talk

#### Spring Roo

From Wikipedia, the free encyclopedia

**Spring Roo** is an open source software tool that uses convention-over-configuration principles to provide rapid application development of Java-based enterprise software.<sup>[1]</sup> The resulting applications use common Java technologies such as Spring Framework, Java Persistence API, Java Server Pages, Apache Maven and AspectJ.<sup>[2]</sup> Spring Roo is a member of the Spring portfolio of projects.

#### Contents [hide]

- 1 Motivation and History
- 2 Standards and Technology Compatibility
- 3 Implementation
  - 3.1 User Interface
  - 3.2 Base Add-Ons
  - 3.3 Roo Core Modules
- 4 Differentiation
- 5 See also
- 6 References
- 7 External links

#### Read Edit View history

Search

Create #

# Spring Roo Spring Roo Spring Roo Spring Roo 1.0.2 showing the "hint" com

| Developer(s)   | VMware (SpringSo                        |
|----------------|-----------------------------------------|
| Stable release | 1.2.1.RELEASE / Fe<br>2012; 5 months ag |

# Spring Roo Wikipedia Explained

From Wikipedia, the free encyclopedia

In github by springsource

Spring Roo is an open source software tool

that uses convention-over-configuration

principles to provide rapid application

development of Java-based enterprise

software.<sup>[1]</sup> The resulting applications use

common Java technologies such as Spring

Framework, Java Persistence API, Java Server Pages, Apache Maven and Aspect<sup>[2]</sup> Spring

Roo is a member of the Spring portfolio of

projects.

shell window + code generator .. NO runtime

Simplify code (spring annotations ...)

Like Ruby-On-Rails, Grails

Standards JAVA

### Roo = Java Standards

#### Standards and Technology Compatibility

Roo's default installation facilitates the creation of applications that comply with the following standards

- Adobe Flex (via a SpringSource-provided plugin)
- Apache Maven (version 2.2 or above)
- Apache Open/PA (as a JPA implementation)
- Apache Solr (search server)
- Apache Tomcat (hosted execution support)
- Aspect( used for AOP plus mixins to achieve separati
- Cloud computing (via SpringSource Cloud Foundry B.
- Dojo Toolkit (via Spring JavaScript)
- Eclipse IDE (concurrent execution and project metada)
- EclipseLink (as a JPA implementation)
- Google Web Toolkit (since GWT 2.1, including GWT 2.1
- Hibernate (as a JPA implementation)
- Java Bean Validation (JSR 303) & (including Hibernate
- Java Database Connectivitid for JPA usage)

- Apache ActiveMQ (as an embedded JMS implemental Java Message Service (both message producers and consumers)
  - Java Persistence API (multiple implementations)
  - Java Transaction API (via Spring transaction abstraction)
  - Java (version 5 or above)
  - Java Server Pages (default MVC views)
  - Jetty (hosted execution support)
  - JSON (methods in classes for serialization, deserialization and RES.
  - Unit (automated tests for user projects)
  - Log4 (installation and configuration)
  - OSGi (the Roo tool is built on OSGi)
  - Representational State Transfer (REST)
  - Selenium (automated tests for user projects)
  - Spring Framework (version 3 or above)
  - Spring Security (version 3 or above)
  - Spring Web Flow (installation and flow definition)
  - SpringSource Tool Suite 🖉 (STS has an embedded Roo shell and Re
  - Web application resource (WAR file) (for deployment packaging)

**Extensibitly Plugins** 

## Comparison Building Blocks – Strength

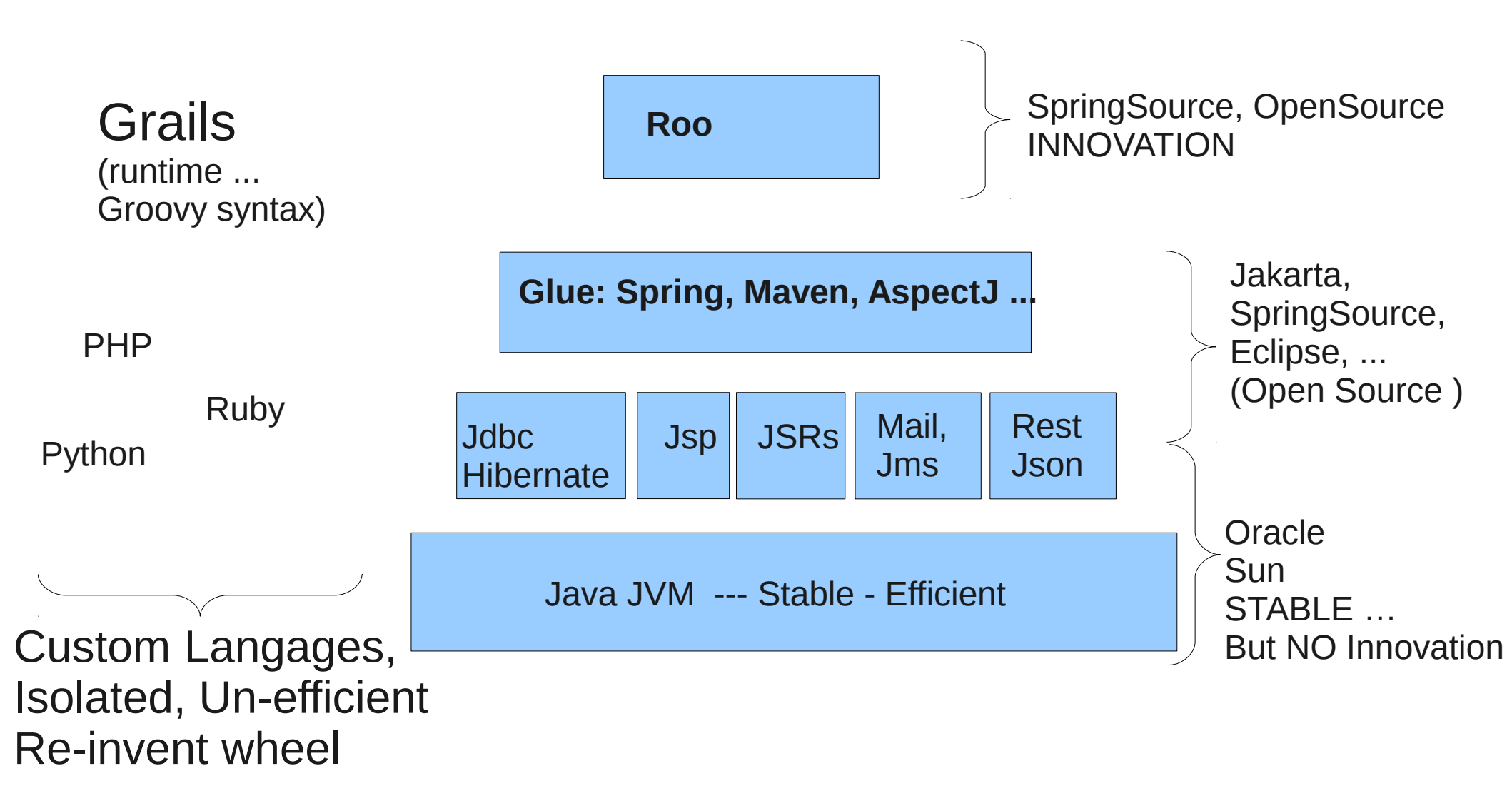

#### Rod Johnson: the Future Of Java Innovation

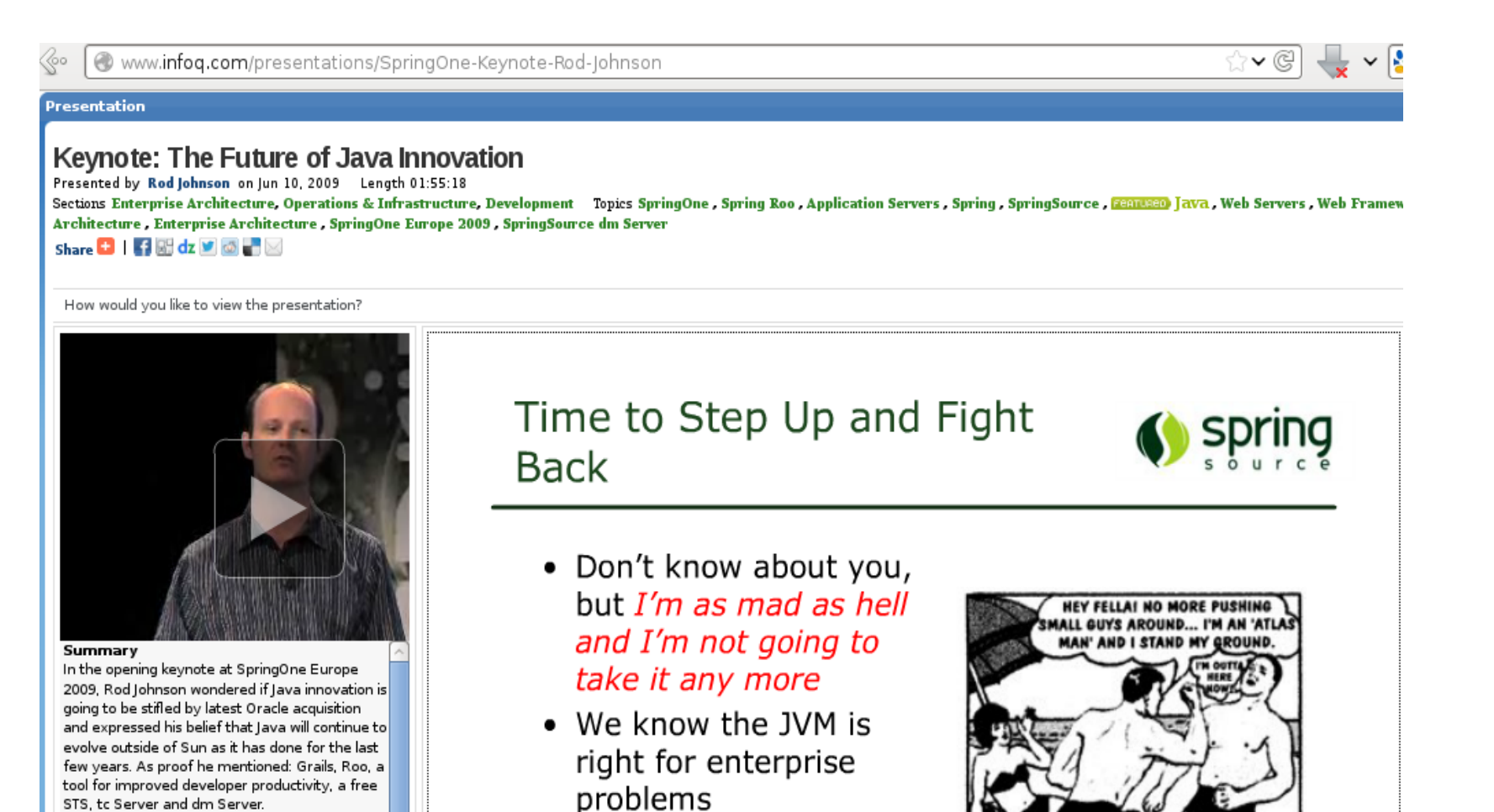

Time to show

Rails/Django/PHP etc.

that the JVM can

Bio

Rod is one of the world's leading authorities on Java and J2EE development. He is a best-selling author, experienced consultant, and open source developer, as well as a popular conference

# Install

Download and Easy Install

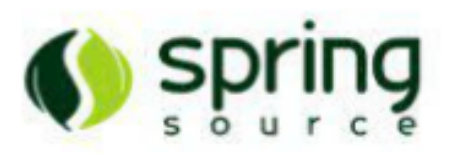

- Download Roo from www.springsource.org/roo
  - Simply unzip and add to your path
- Linux/Apple users would use something like:
  - sudo In -s \$HOME/spring-roo-1.0.0.RC2/bin/roo.sh /usr/bin/roo
- Windows
  - Add \$HOME/spring-roo-1.0.0.RC2/bin to system PATH
- A public Subversion repository is also available
  - See readme.txt in root of checkout for dev installation

# **Getting Started**

- Open shell window, Type "roo"
- Interactively :
  - Type "hint" for wizard
  - "tab" for autocompletion on mandatory args
  - "--" then "tab" for optional args
  - "help" : list all commands
  - "help <<command>>"
- Execute tutorial script "script <<file>>"

# Sample Script

- Cf in roo/examples/<<project>>.roo
- Cf in your project log.roo
- Sample: log.roo ×

```
// Spring Roo 1.2.0.RELEASE [rev 39eb957] log opened at 2012-08
hint
project - topLevelPackage fr.iut.testroo
hint
jpa setup --provider HIBERNATE --database HYPERSONIC_IN_MEMORY
hint
entity jpa - class ~.domain.Vote
field string --fieldName choice --notNull
field string --fieldName description
hint
hint web mvc
web mvc setup
web mvc all --package ~.web
```

# Compile, Test & Run It

- Compile:
  - Use maven from shell: **\$ mvn install**
  - From roo: roo> perform package
- Test:
  - \$ mvn tomcat:run
  - open http://localhost:8080/test
- Import in Eclipse:
  - Using m2eclipse ... import as maven project
  - (old: "perform eclipse" or "mvn eclipse:eclipse")

### Running CRUD !

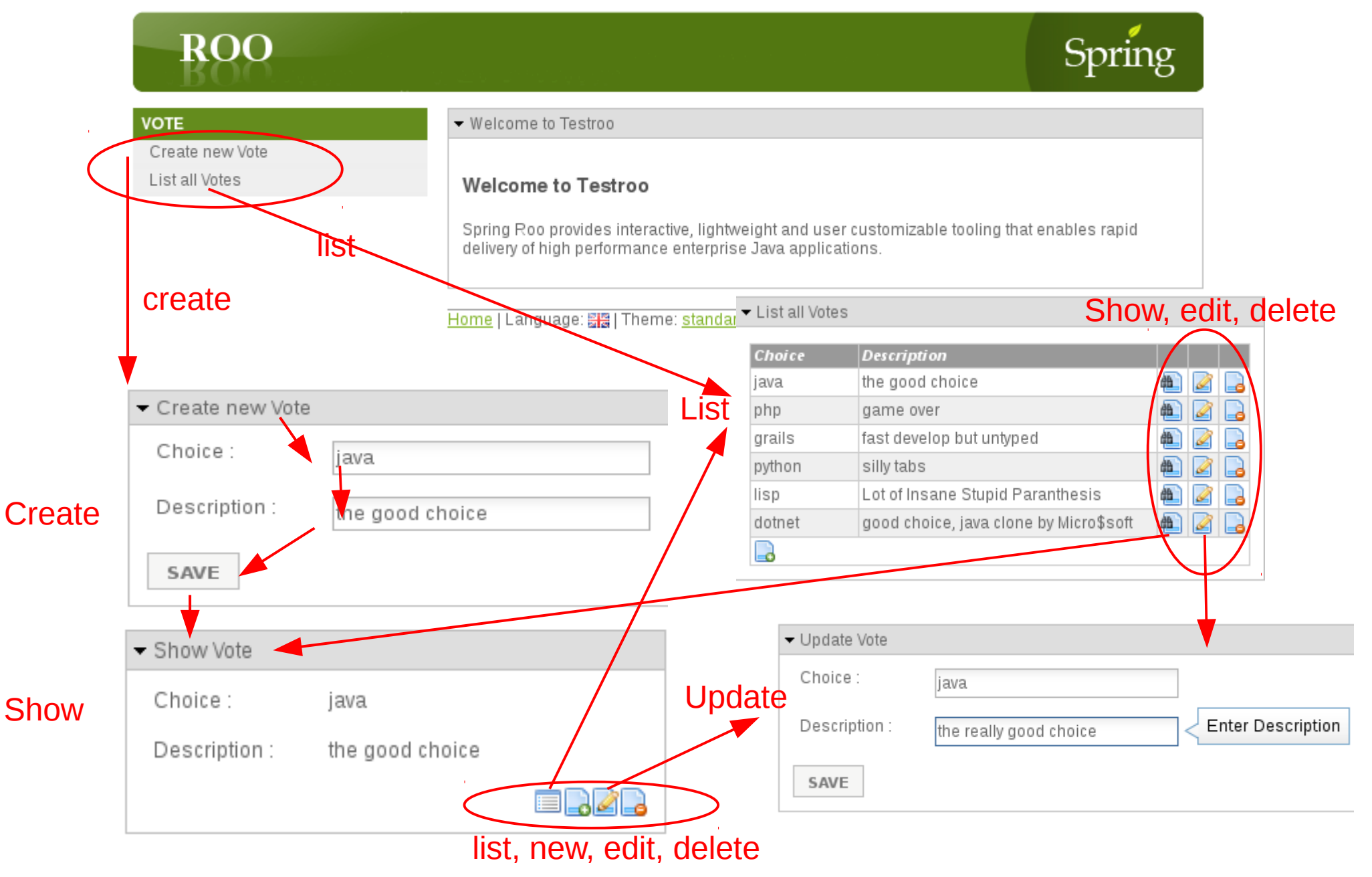

#### Small Is Beautiful ... KISS

• See ALL User Code in Eclipse (not Generated)

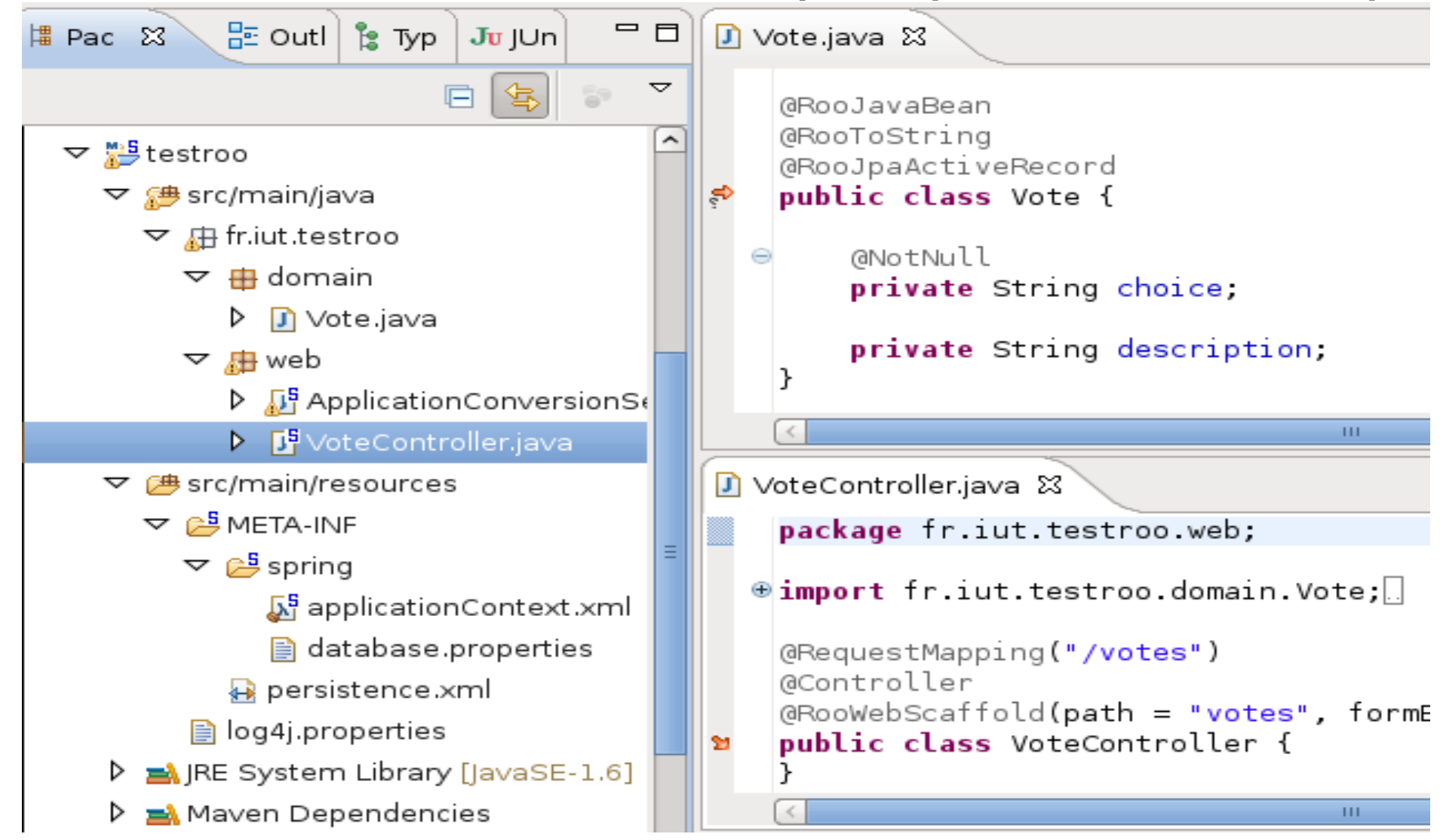

# Where Is The Magic ?

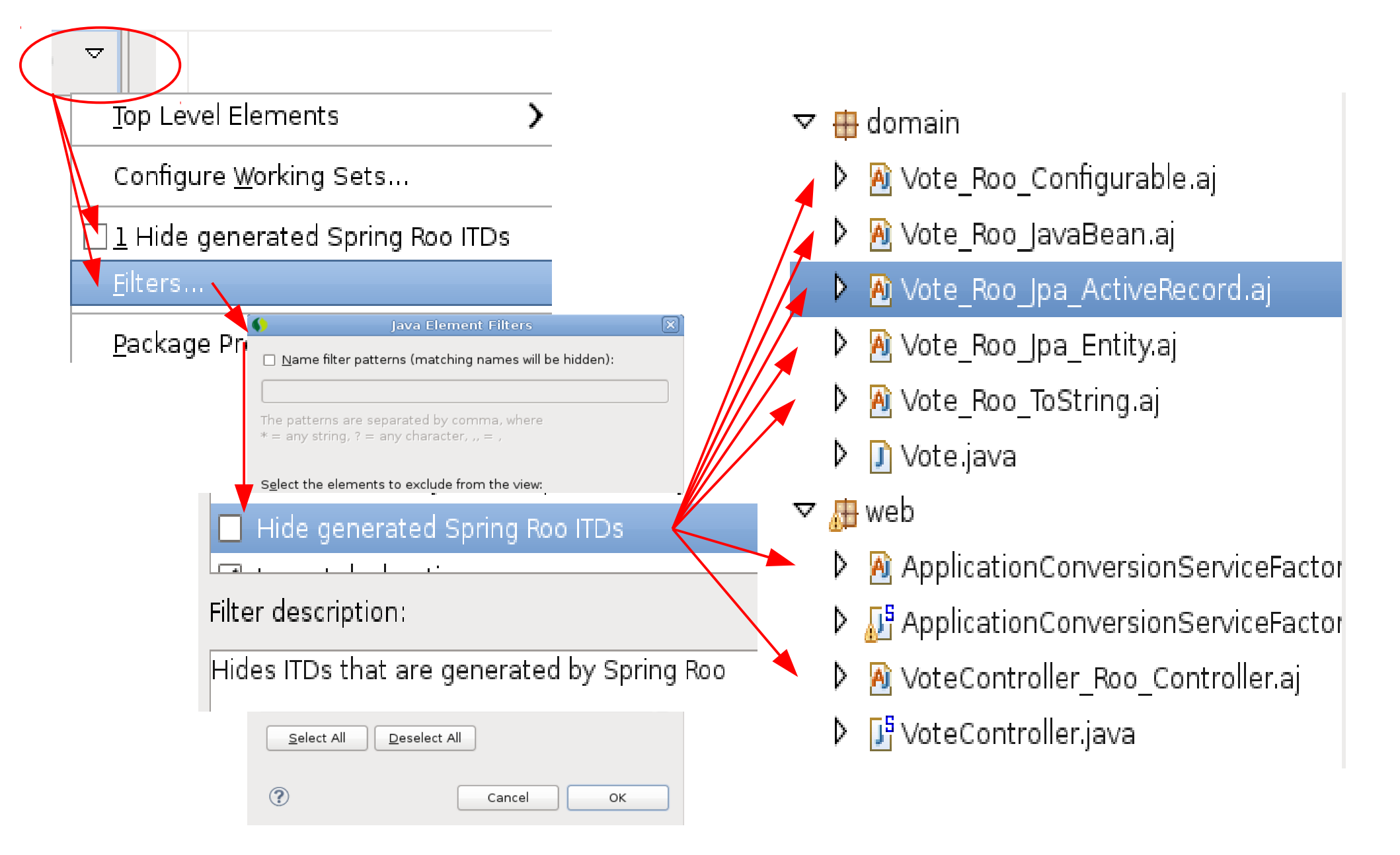

# User Code + ITD ==AspectJ==> Bytecode

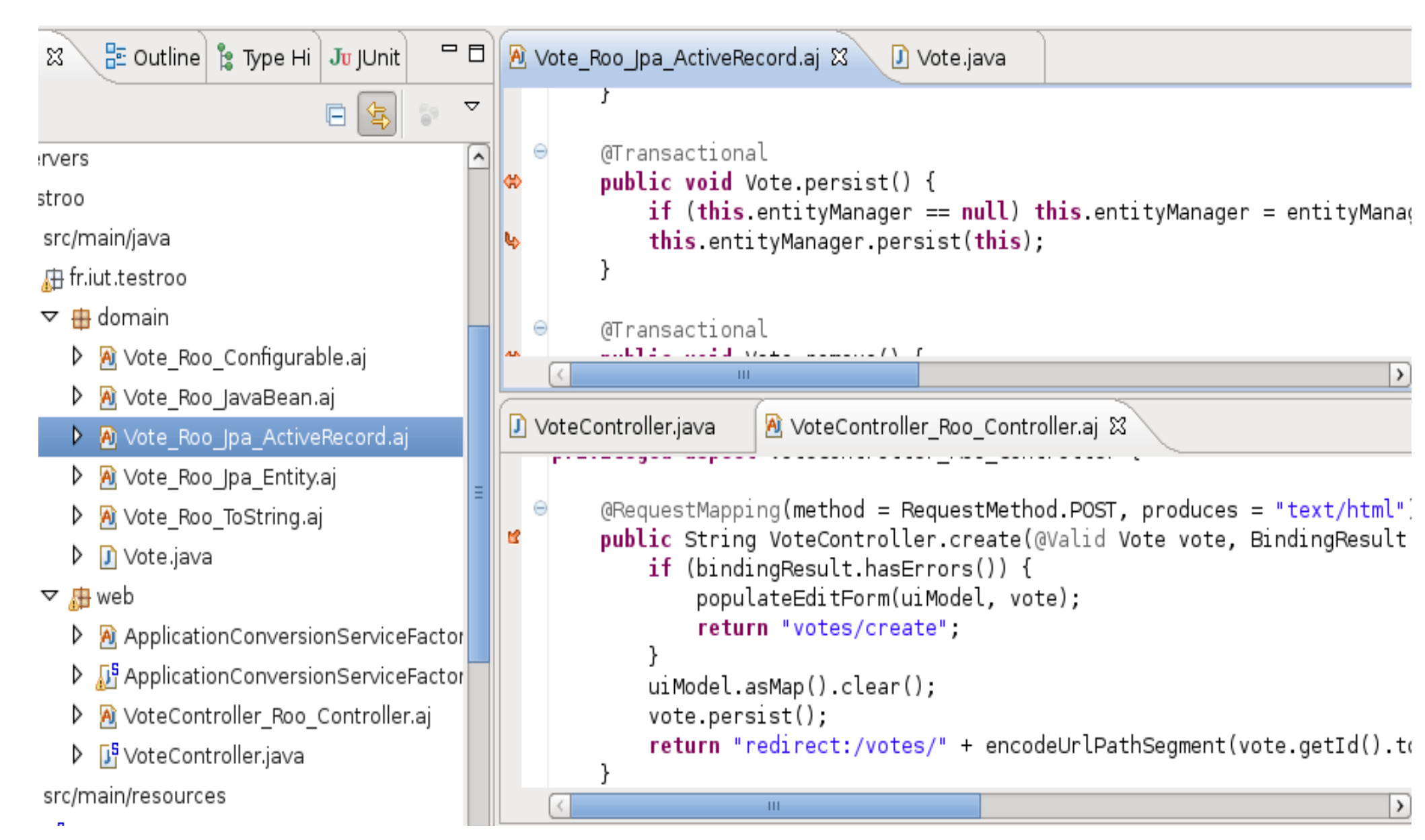

#### Video – Demo Tutorial

Cf from Home Page :

http://s3.springsource.com/MRKT/roo/2010-01-Five\_Minutes\_Roo.mov

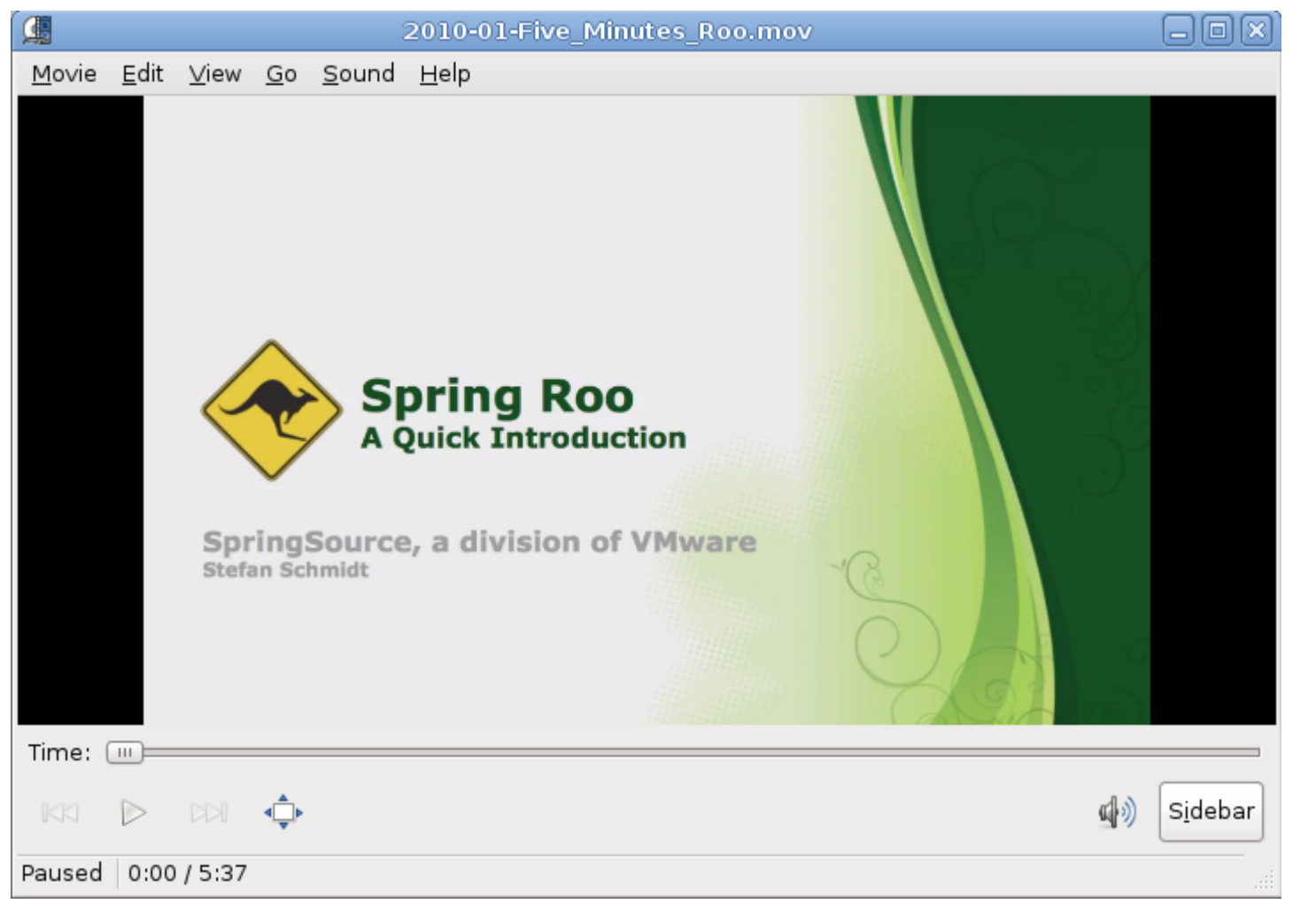

#### Video from Ben Alex

http://www.infoq.com/presentations/Introducing-Spring-Roo

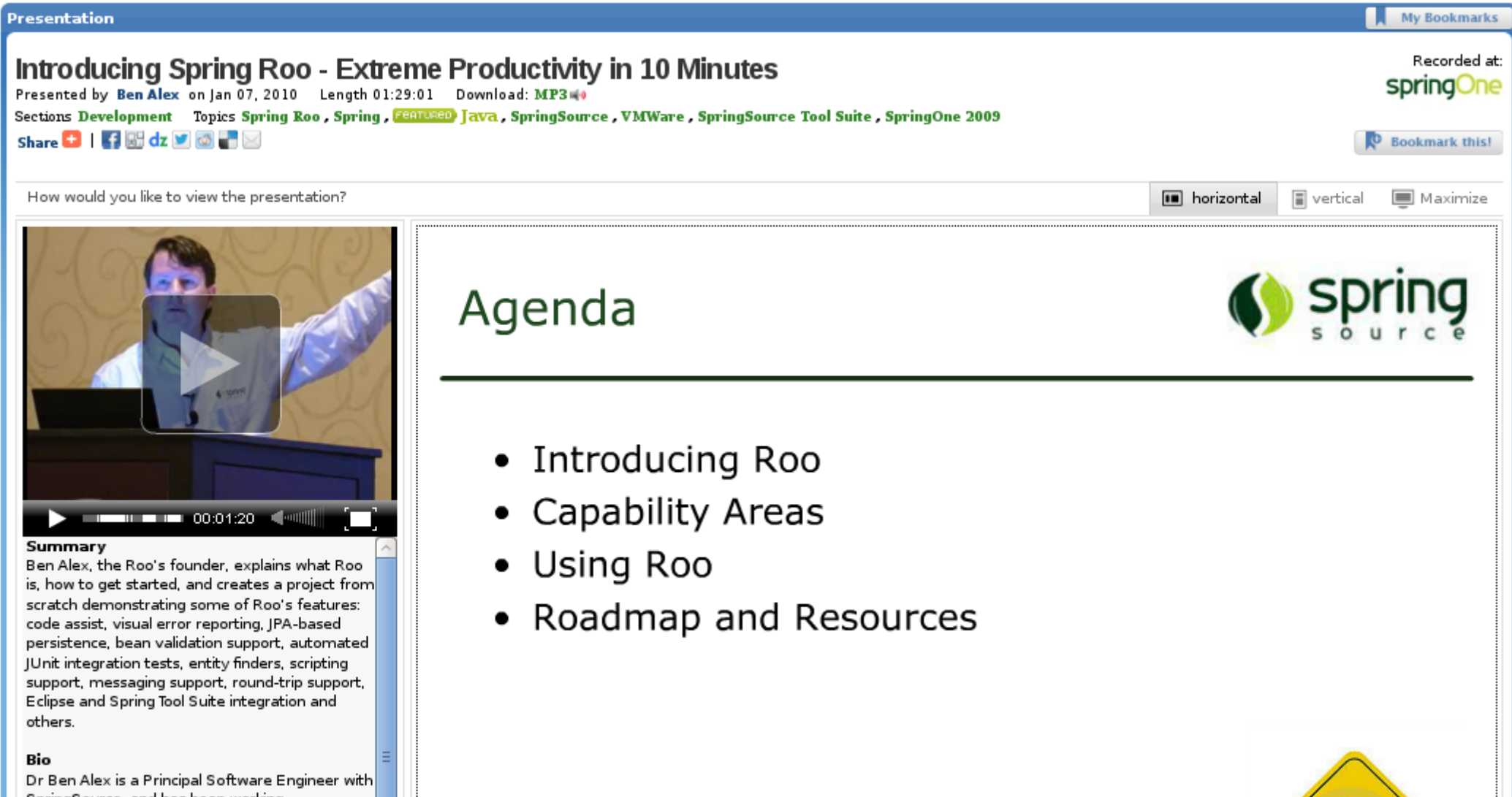

SpringSource, and has been working

#### Tutorial

static.springsource.org/spring-roo/reference/html/beginning.html

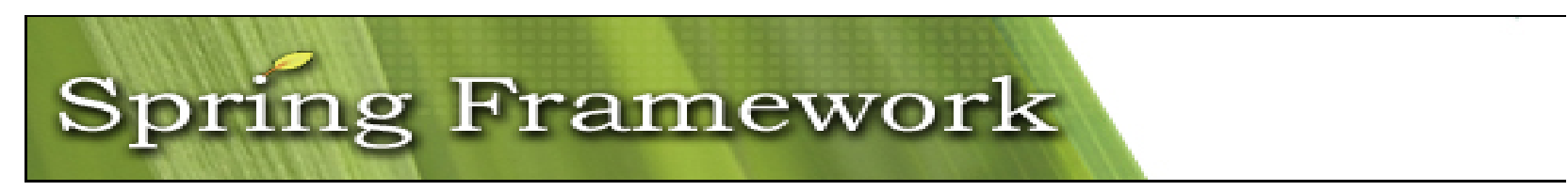

#### Chapter 2. Beginning With Roo: The Tutorial

In this chapter we'll build an app step-by-step together in a relatively fast side-steps to other sections of this manual.

#### 2.1. What You'll Learn

In this tutorial you will learn to create a complete Web application from scrat Roo. In particular you will learn how to use the Roo shell for:

- project creation
- creation and development of domain objects (JPA entities)
- adding fields of different types to the domain objects.
- creating relationships between domain objects
- automatic creation of integration tests
- creating workspace artifacts to import the project into your IDE.
- automatic scaffolding of a Web tier
- running the application in a Web container
- controlling and securing access to different views in the application.
- customizing the look and feel of the Web UI for our business domain.
- creating and running Selenium tests
- deployment and backup of your application

#### Books

http://spring-roorepository.springsource.org/Getting\_Started\_with\_Roo.pdf

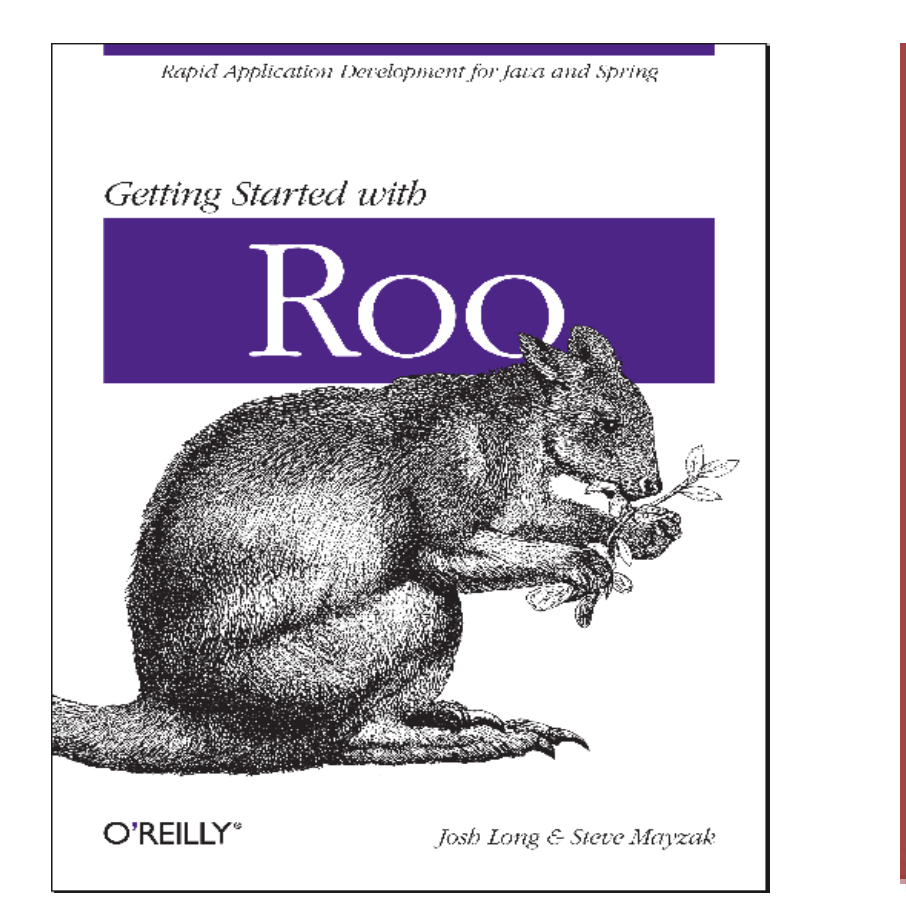

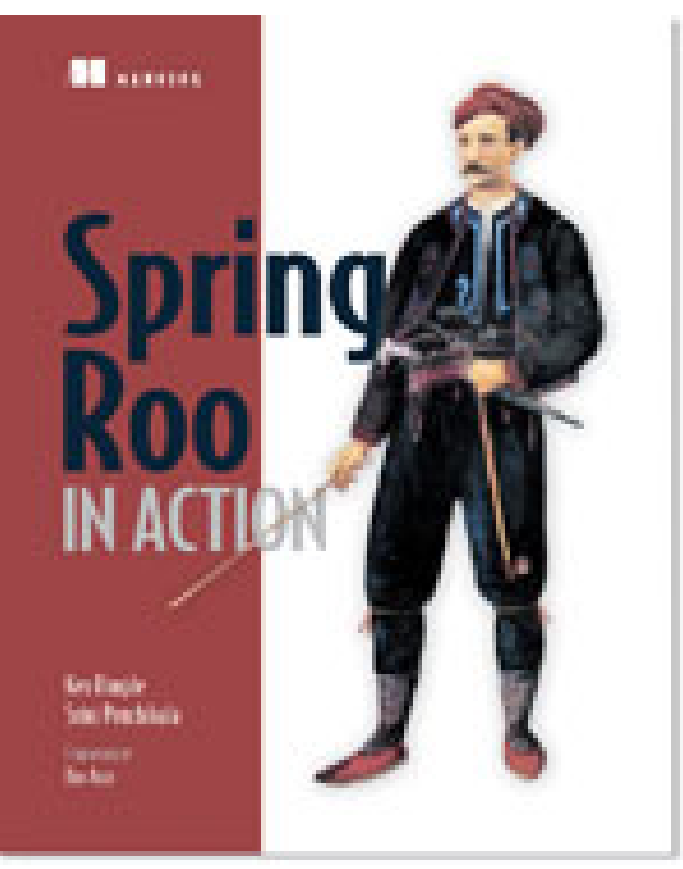

#### Source Code

| github                                                                                                    |                                                                                             |                                                                                                    | Signup and Pricing                                                                        | Explore C                                      | GitHub         | Features      | Blog Sign in |
|----------------------------------------------------------------------------------------------------|---------------------------------------------------------------------------------------------|----------------------------------------------------------------------------------------------------|-------------------------------------------------------------------------------------------|------------------------------------------------|----------------|---------------|--------------|
|                                                                                                    | e / <b>spring-</b> I                                                                        | roo                                                                                                    |                                                                                           |                                                | ★ Sta          | ar <b>202</b> | ۶ Fork 37    |
| Code                                                                                                    |                                                                                             | Network                                                                                                    | Pull Requests 1                                                                           |                                                |                | Graphs        | 5            |
| Spring Roo is a povt.                                                                                                    | deneration rani                                                                             | d application development tool for lava de                                                                                                    | veloners It focuses on higher                                                             | nroductivity                                   | stock.         |               |              |
| Spring Roo is a next-<br>standard Java APIs, H<br>http://www.springso                                                                                   | generation rapio<br>nigh usability, a<br>ource.org/roo<br>Git Read-Only                     | d application development tool for Java de<br>avoiding engineering trade-offs and facilitat<br>https://github.com/SpringSource/                                                                | velopers. It focuses on higher<br>ing easy Roo removal. — Rea<br>spring-roo.git 🗈 Read-(  | orroductivity<br>ad more<br><b>Only</b> access | r, stock-      |               |              |
| Spring Roo is a next-<br>standard Java APIs, H<br>http://www.springso<br>2IP HTTP<br>\$ branch: master                                                  | generation rapionigh usability, a pource.org/roo Git Read-Only Files                        | d application development tool for Java de<br>avoiding engineering trade-offs and facilitat<br>https://github.com/SpringSource/<br>Commits Branches 3                                          | evelopers. It focuses on higher<br>ing easy Roo removal. — Rea<br>spring-roo.git 👔 Read-( | oproductivity<br>ad more<br>Only access        | r, stock-      | Tags 23       | Downloads    |
| Spring Roo is a next-<br>standard Java APIs, H<br>http://www.springso<br>2IP HTTP<br>% branch: master                                                   | generation rapio<br>nigh usability, a<br>ource.org/roo<br>Git Read-Only<br>Files            | d application development tool for Java de<br>avoiding engineering trade-offs and facilitat<br>https://github.com/SpringSource/<br>Commits Branches 3                                          | velopers. It focuses on higher<br>ing easy Roo removal. — Rea<br>spring-roo.git 🗈 Read-(  | oroductivity<br>ad more<br>Only access         | r, stock-<br>- | Tags 23       | Downloads    |
| Spring Roo Is a next-<br>standard Java APIs, H<br>http://www.springso<br>2 ZIP HTTP<br>branch: master<br>Latest commit to the ma<br>ROO-3197: Data On D | generation rapionigh usability, a<br>ource.org/roo<br>Git Read-Only<br>Files<br>ster branch | d application development tool for Java de<br>avoiding engineering trade-offs and facilitat<br>https://github.com/SpringSource/<br>Commits Branches 3<br>be not private in the Roo Integration | welopers. It focuses on higher<br>ting easy Roo removal. — Rea<br>spring-roo.git 🗈 Read-( | only access                                    | r, stock-      | Tags 23       | Downloads    |

#### spring-roo /

| name                | age          | message                                                                             | history |
|---------------------|--------------|-------------------------------------------------------------------------------------|---------|
| addon-backup        | 3 months ago | ROO-3162: Release Spring Roo 1.2.2.RELEASE - change to new 1.2.3.BUIL [alanksteward | t]      |
| addon-cloud-foundry | 3 months ago | ROO-3162: Release Spring Roo 1.2.2.RELEASE - change to new 1.2.3.BUIL [alanksteward | t]      |

http://www.infoq.com/presentations/Introducing-Spring-Roo

**Implementation Overview** 

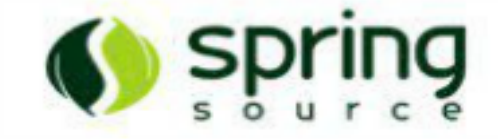

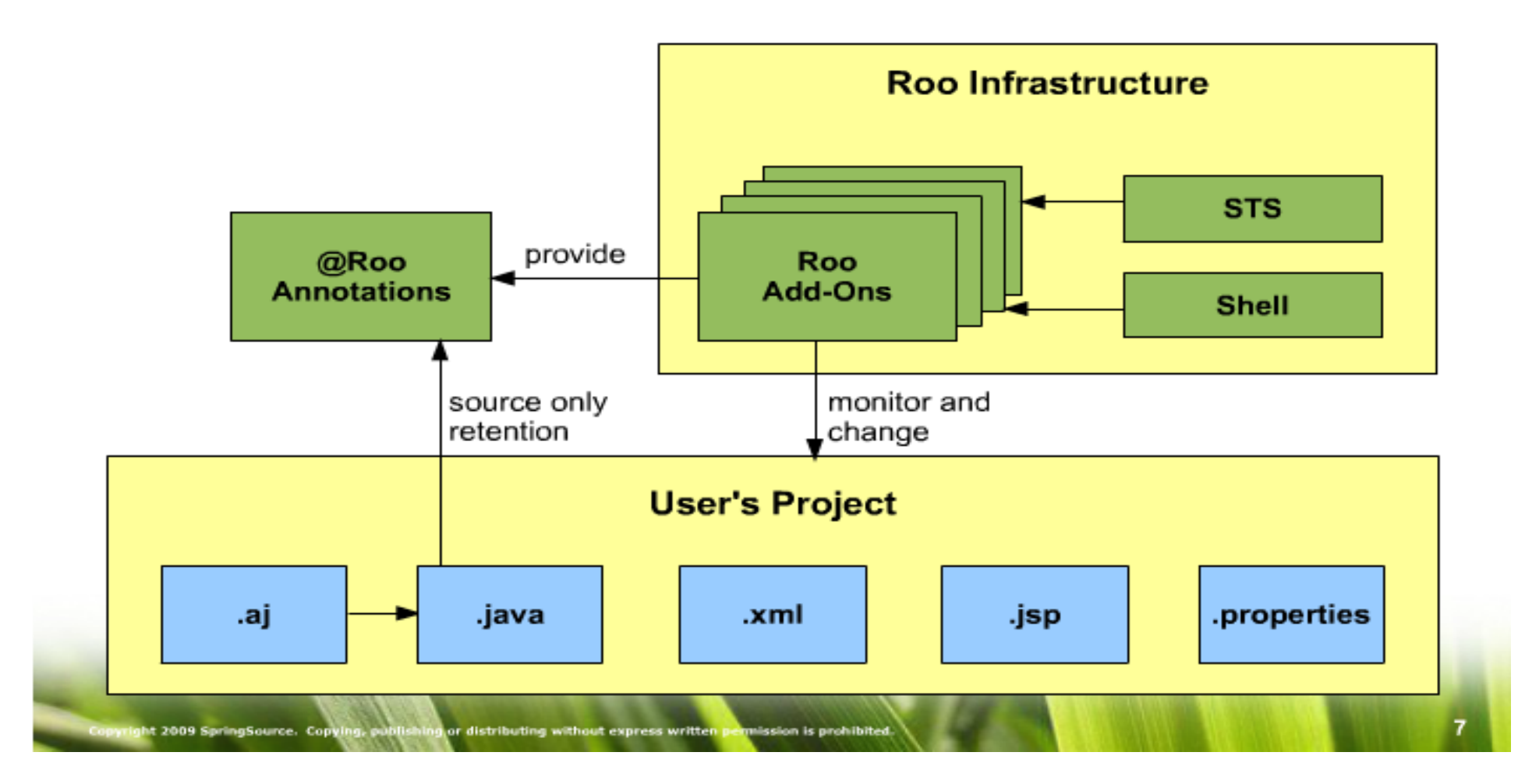

#### Active Generation

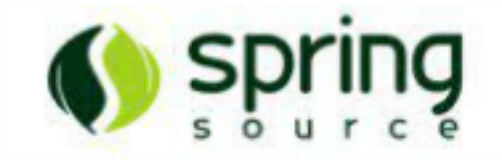

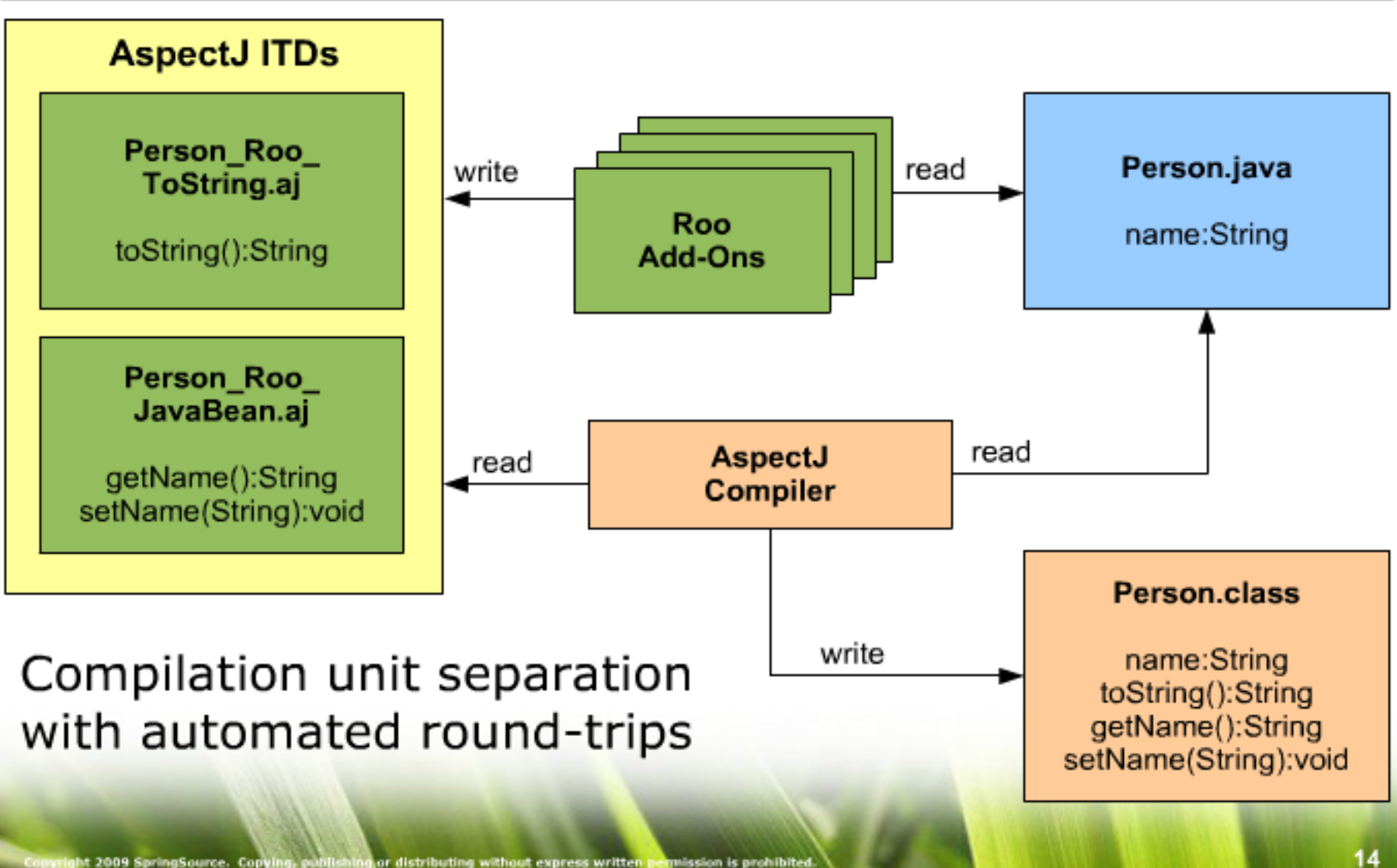

# Eclipse AspectJ – Push In...

| MIStoreture                                                                                                    | Remove from Context             | 50000000000000000000000000000000000000 | WE1 |                                     |               |
|----------------------------------------------------------------------------------------------------|---------------------------------|----------------------------------------|-----|-------------------------------------|---------------|
| Testroo                                                                                                    | <u>B</u> uild Path              |                                        | >   |                                     |               |
| ▽ 🥬 src/main/java                                                                                                    | Source                          | Shift+Alt+S                            | >   |                                     |               |
| ▽ 🖽 fr.iut.testroo                                                                                                    | Defector                        | ohite i vite i s                       | -   | Do monte o                          | chife Lale LD |
| 👂 🖶 domain                                                                                                    | Reractor                        | Shirt+Ait+T                            | ~   | Re <u>n</u> ame                     | Shirt+Alt+R   |
| N 🛱 web                                                                                                    | Import                          |                                        |     | <u>M</u> ove                        | Shift+Alt+V   |
| v 👫 web                                                                                                    | - ,<br>Even aut                 |                                        |     | Duch In                             |               |
| Image: Second Second | Ехр <u>о</u> п                  |                                        |     | Push In                             |               |
| 👂 🛋 IRE System Library                                                                                                    | Rofroch                         |                                        | F2  | Infer Generic Type Arguments        |               |
|                                                                                                    |                                 | Push In Intertype Declaration          | )   |                                     |               |
| The follo                                                                                                    | wing intertype declarations w   | II he pushed into their target types   | . · |                                     |               |
|                                                                                                    | wing intertype decidiations w   | in be pushed into their target types   | ··  |                                     |               |
| De                                                                                                    | claring aspect                  | Intertype Name                         | Ta  | rget type                           |               |
| 🌯 Vot                                                                                                    | :e_Roo_JavaBean                 | Vote.getChoice                         | Vo  | ote 🗧                               |               |
| 🌯 Vot                                                                                                    | :e_Roo_JavaBean                 | Vote.setChoice                         | Vo  | ote                                 |               |
| 🍋 🔧 Vot                                                                                                    | :e_Roo_JavaBean                 | Vote.getDescription                    | Vo  | ote                                 |               |
| 🌯 Vot                                                                                                    | :e_Roo_JavaBean                 | Vote.setDescription                    | Vo  | ote                                 |               |
| <sup>™</sup> a Vot                                                                                                    | e_Roo_Jpa_Entity                | Vote.version                           | Vo  | ote                                 |               |
| 🌯 Vot                                                                                                    | e_Roo_Jpa_Entity                | Vote.getId                             | Vo  | ote                                 |               |
| <                                                                                                    |                                 |                                        |     |                                     |               |
| To chang                                                                                                    | ge the set of intertype declara | tions to be pushed in, click cancel    | and | reselect only the desired AspectJ e |               |
|                                                                                                    |                                 | ·                                      |     |                                     |               |
|                                                                                                    |                                 |                                        |     |                                     |               |
|                                                                                                    |                                 |                                        |     |                                     |               |
|                                                                                                    |                                 | Preview >                              |     | OK Cancel                           |               |
|                                                                                                    |                                 |                                        |     |                                     |               |

# Happy Runtime End – Roo is gone

```
🗄 Outline 🖹 Type Hi 🛛 Ju (Unit
                                       ickag 🖾
                                            🕽 Vote.java 🖾
                                                public class Vote {
                                        \overline{\nabla}
                             Servers
                                         ~
                                                    @NotNull
                                                    private String choice;
🛀 testroo
private String description;
  ▽ 🖽 fr.iut.testroo
                                                    0 I O
     🗢 🌐 domain
                                                    @GeneratedValue(strategy = GenerationType.AUTO)
       Vote.java
                                                    @Column(name = "id")
     ▼ 🖽 web
                                                    private Long id;
       ApplicationConversionServiceFactor
                                              Θ
                                                    @Version
       VoteController.java
                                                    @Column(name = "version")
 Imain/resources
 IRE System Library [JavaSE-1.6]
                                            🚺 VoteController.java 🔀
 Maven Dependencies
                                                package fr.iut.testroo.web;
👂 👏 src
                                              import fr.iut.testroo.domain.Vote;
  karget
   📄 log.roo
                                                @RequestMapping("/votes")
   pom.xml
                                                @Controller
                                                @RooWebScaffold(path = "votes", formBackingObject = Vote.class)
                                                public class VoteController {
                                                    @RequestMapping(method = RequestMethod.POST, produces = "tex
                                                    public String create(@Valid Vote vote, BindingResult binding
                                                        if (bindingResult.hasErrors()) {
                                                            populateEditForm(uiModel, vote);
                                                            return "votes/create";
```

#### Conclusion

#### Spring Roo is Beautifull !!

Questions ?

arnaud.nauwynck@gmail.com